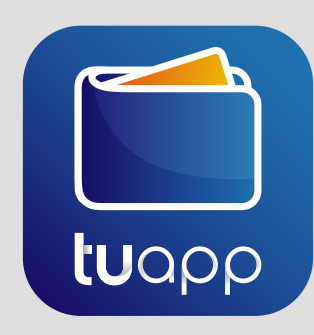

Para comenzar a vender a través de tuapp el comerciante debe descargar la aplicación de las tiendas de aplicaciones Android o IOS.

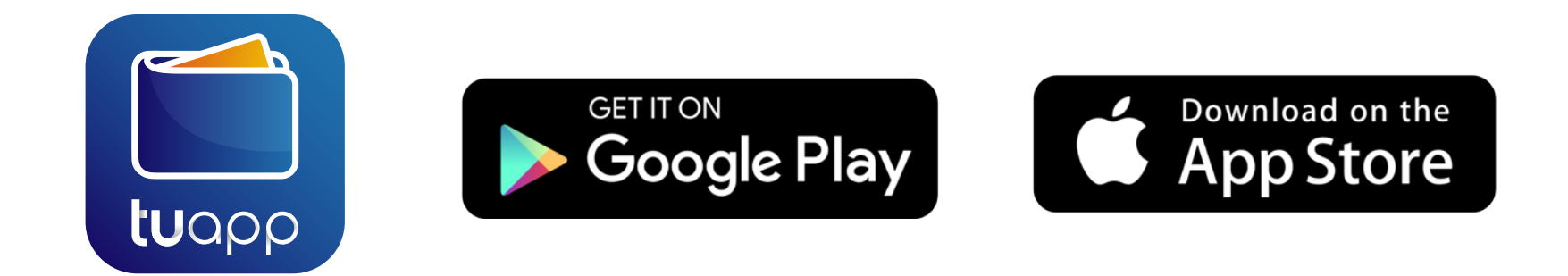

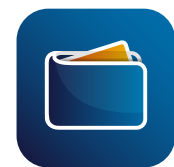

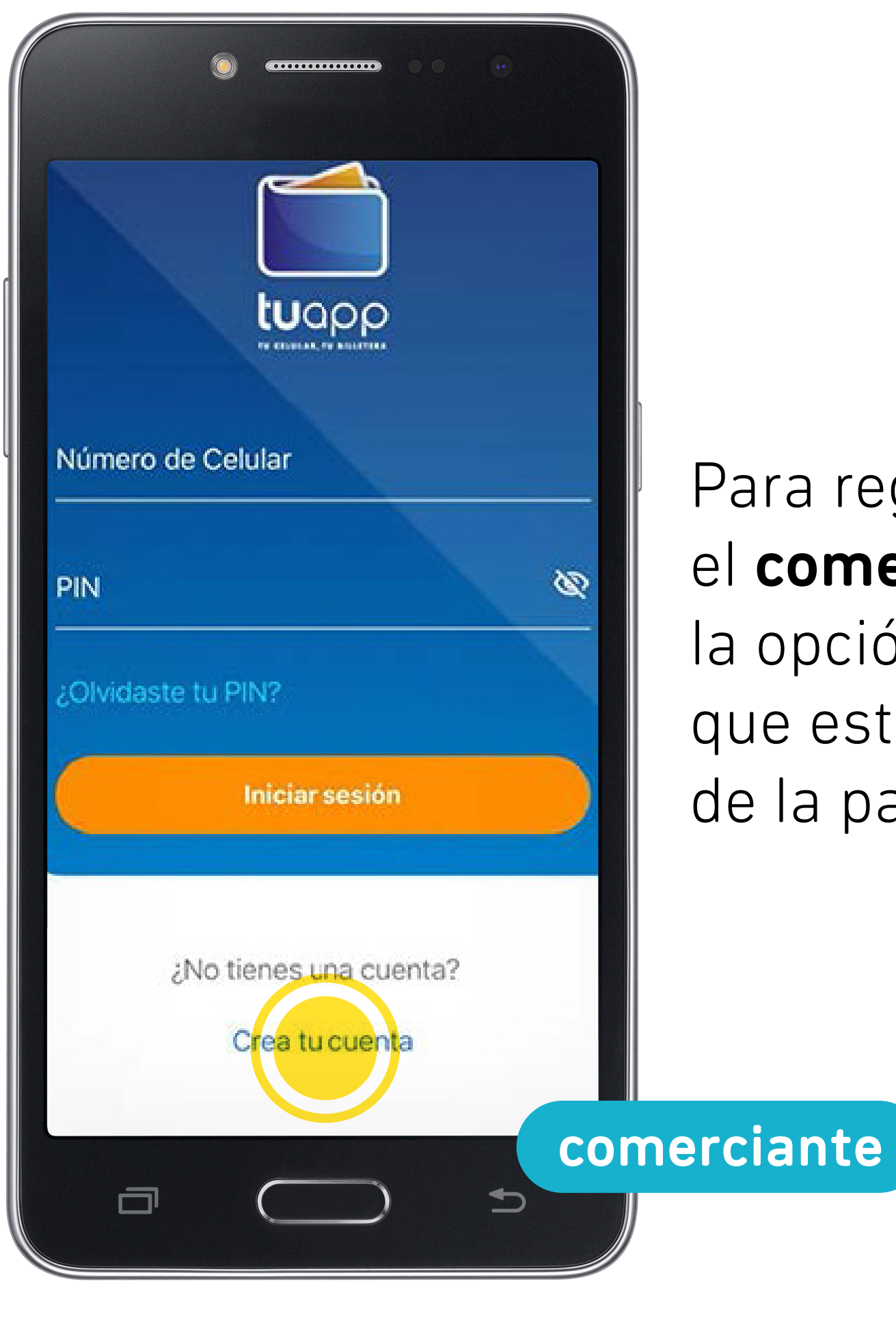

Para registrarse, el **comerciante** selecciona la opción **"Crea tu cuenta"**, que está en la parte baja de la pantalla.

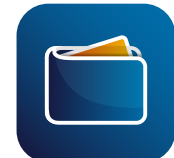

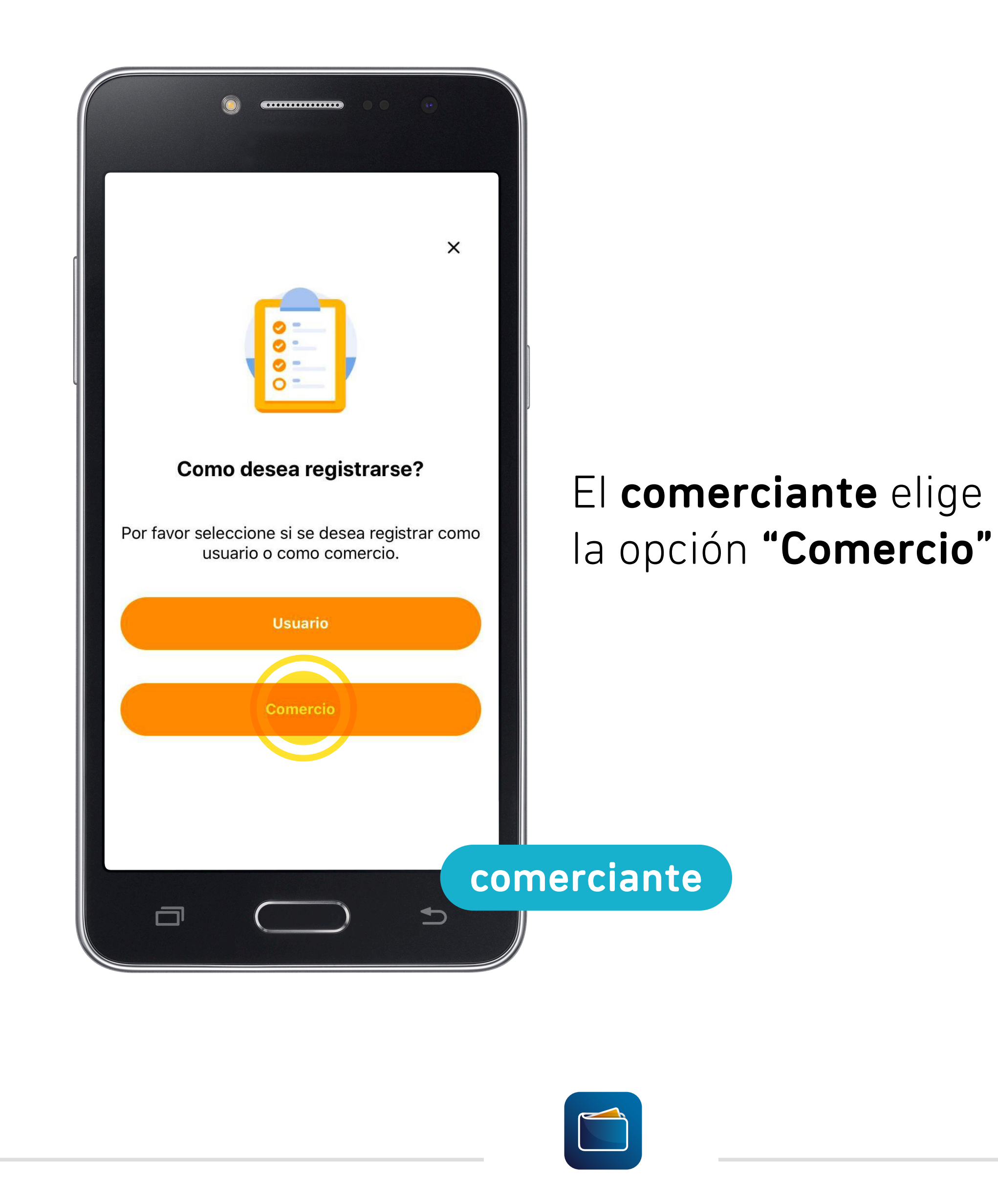

| 📶 Antel 奈                                                                                                    | 17:50         | 41%                                               |
|----------------------------------------------------------------------------------------------------|---------------|---------------------------------------------------|
| <ul> <li>Número de Movil*<br/>099133953</li> <li>*Requerido</li> <li>Numero de RUT*<br/>12435678945</li> <li>*Requerido</li> </ul> | Auto Registro | El com<br>el núm<br>está in<br>y su nu<br>Elige " |
|                                                                                                    |               | comerciante                                       |

El **comerciante** ingresa el **número de celular** donde está instalando tuapp y su **número de RUT**. Elige **"siguiente"**.

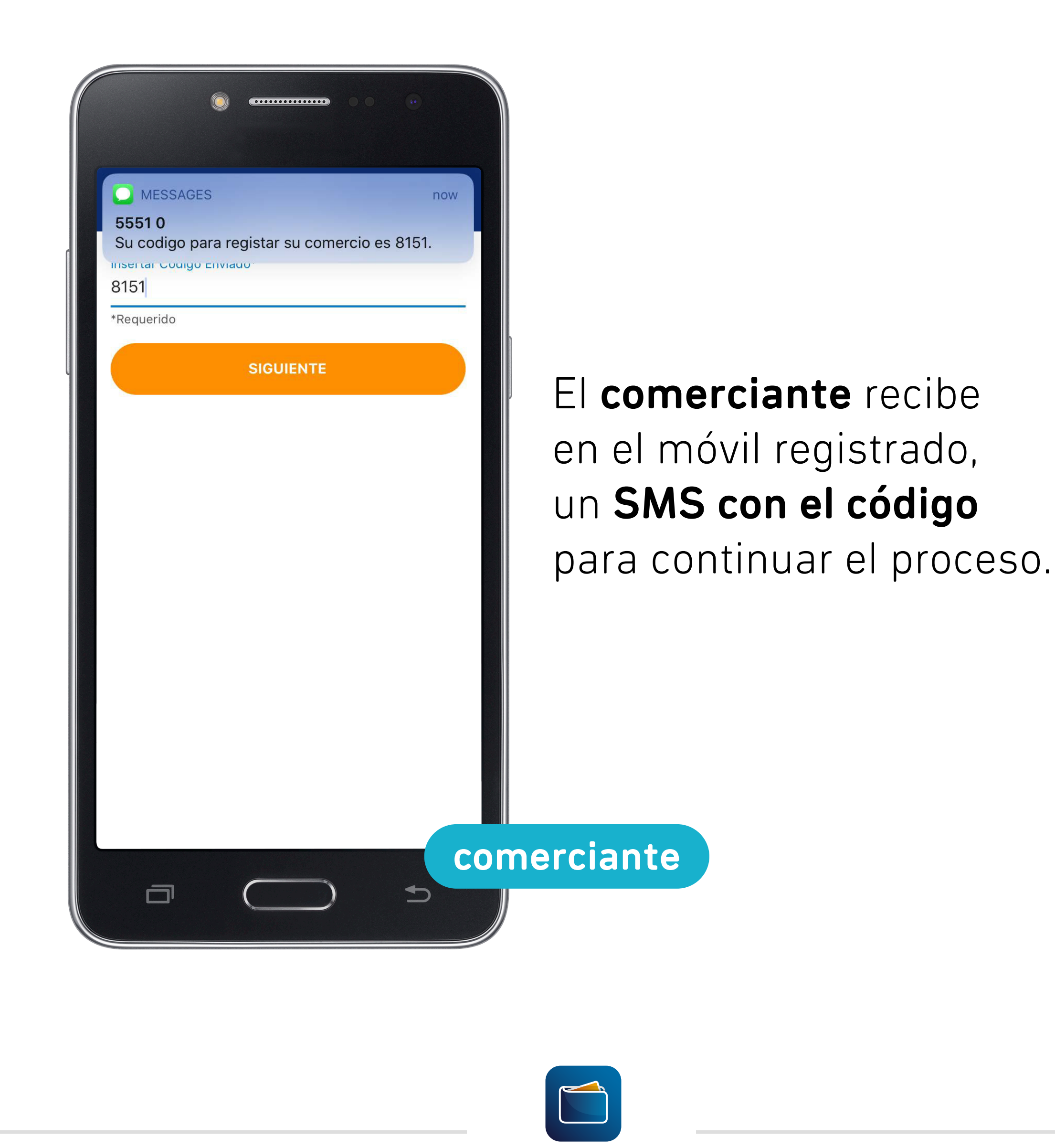

|                           | 17.50         | 40% 💷 '   |                               |
|---------------------------|---------------|-----------|-------------------------------|
| ÷                         | Auto Registro |           |                               |
| Insertar Código I<br>8151 | Enviado*      |           |                               |
| *Requerido                |               |           |                               |
|                           | SIGUIENTE     |           |                               |
|                           |               |           | El <b>comerciante</b> ingresa |
|                           |               |           | el código de cuatro dígitos   |
|                           |               |           | que recibió por <b>SMS</b>    |
|                           |               |           | Eligo "signiente"             |
| "8151"                    |               |           | Lige siguience.               |
| 1                         | 2<br>АВС      | 3<br>Def  |                               |
| 4<br>6ні                  | 5<br>JKL      | 6         |                               |
| 7<br>pqrs                 | 8<br>TUV      | 9<br>wxyz |                               |
| 4                         | •             |           |                               |

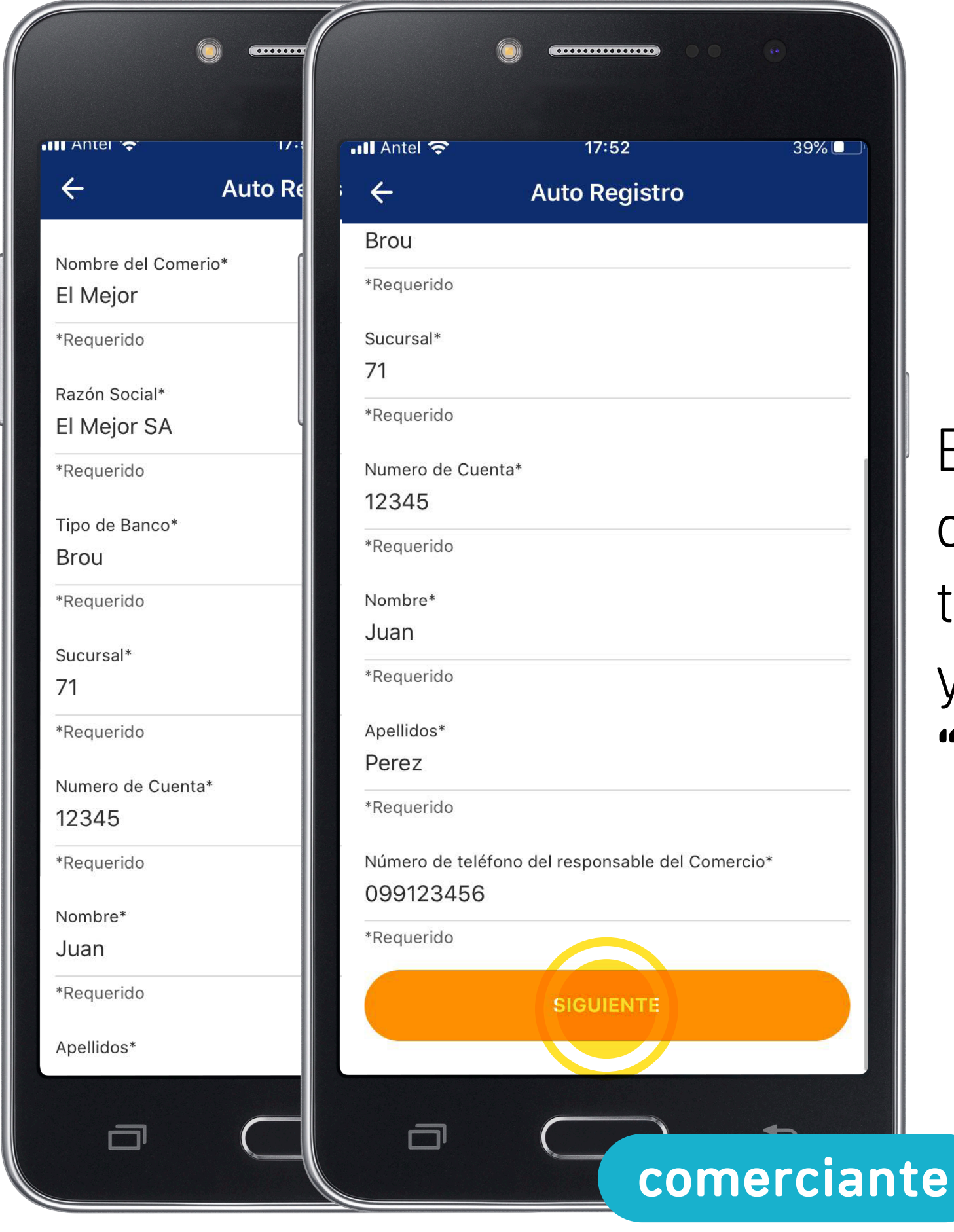

# El comerciante

debe completar todos los campos y elegir **"siguiente"**.

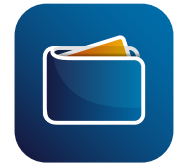

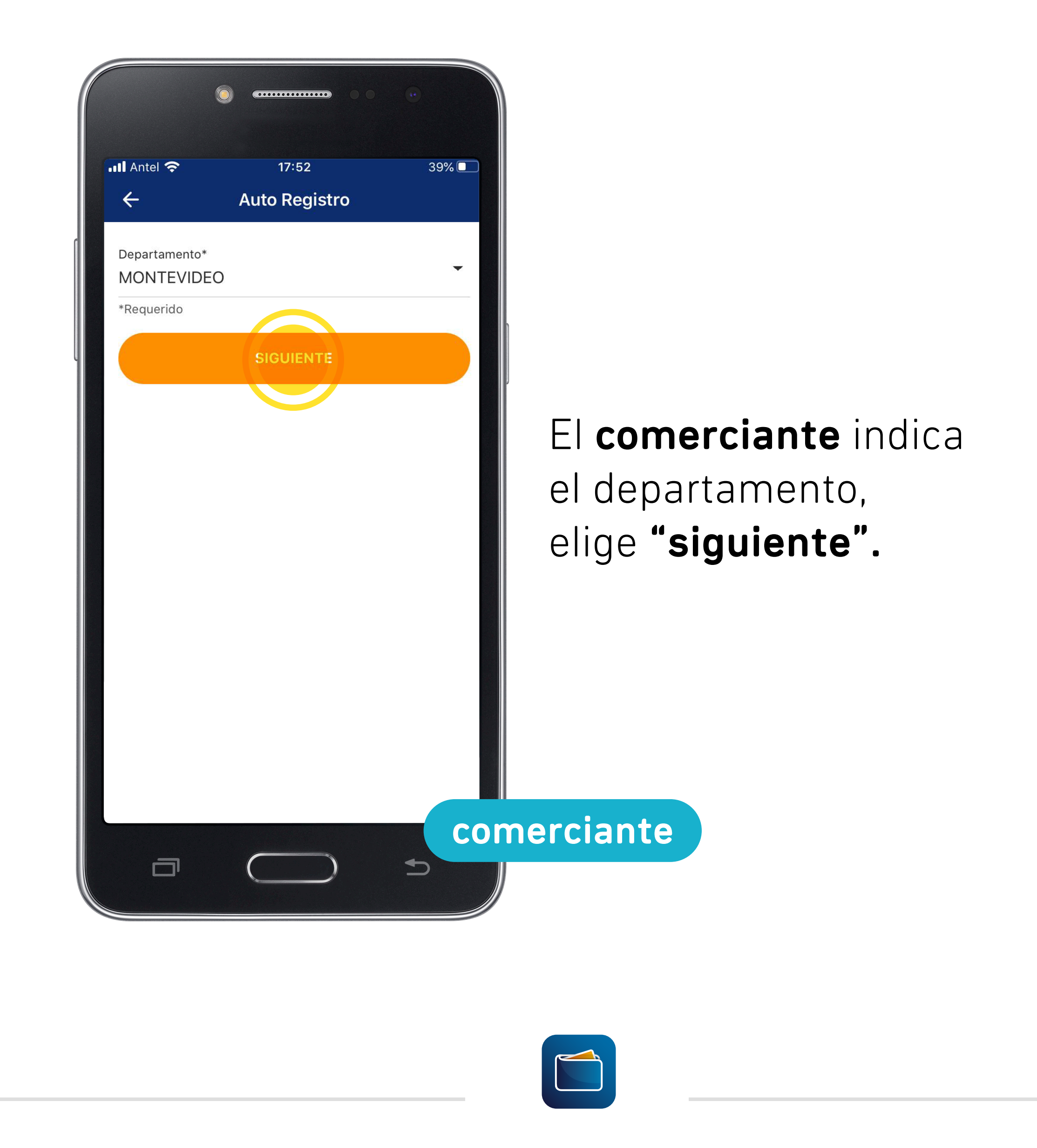

| $\mathbf{A}_{\text{Miter}} = \mathbf{A}_{\text{Miter}} = \mathbf{A}_{Mi$ |           |
|----------------------------------------------------------------------------------------------------|-----------|
|                                                                                                    |           |
| Barrio*                                                                                                    |           |
| CORDON                                                                                                    | •         |
| *Requerido                                                                                                    |           |
| Dirección*                                                                                                    |           |
| Juan Paullier 1544                                                                                                    | Floo      |
| *Requerido                                                                                                    |           |
| Cuenta con Sercicio de Delivery*                                                                                                    | com       |
| Si                                                                                                    |           |
| *Requerido                                                                                                    | SU a      |
| SIGUENTE                                                                                                    | rena      |
|                                                                                                    | - iche    |
|                                                                                                    |           |
|                                                                                                    | 5         |
|                                                                                                    |           |
|                                                                                                    |           |
|                                                                                                    |           |
|                                                                                                    |           |
|                                                                                                    |           |
|                                                                                                    |           |
|                                                                                                    | comerciar |
|                                                                                                    |           |
|                                                                                                    |           |

El **comerciante** debe completar también su **dirección** y si tiene **reparto** a domicilio. Elige **"siguiente"**.

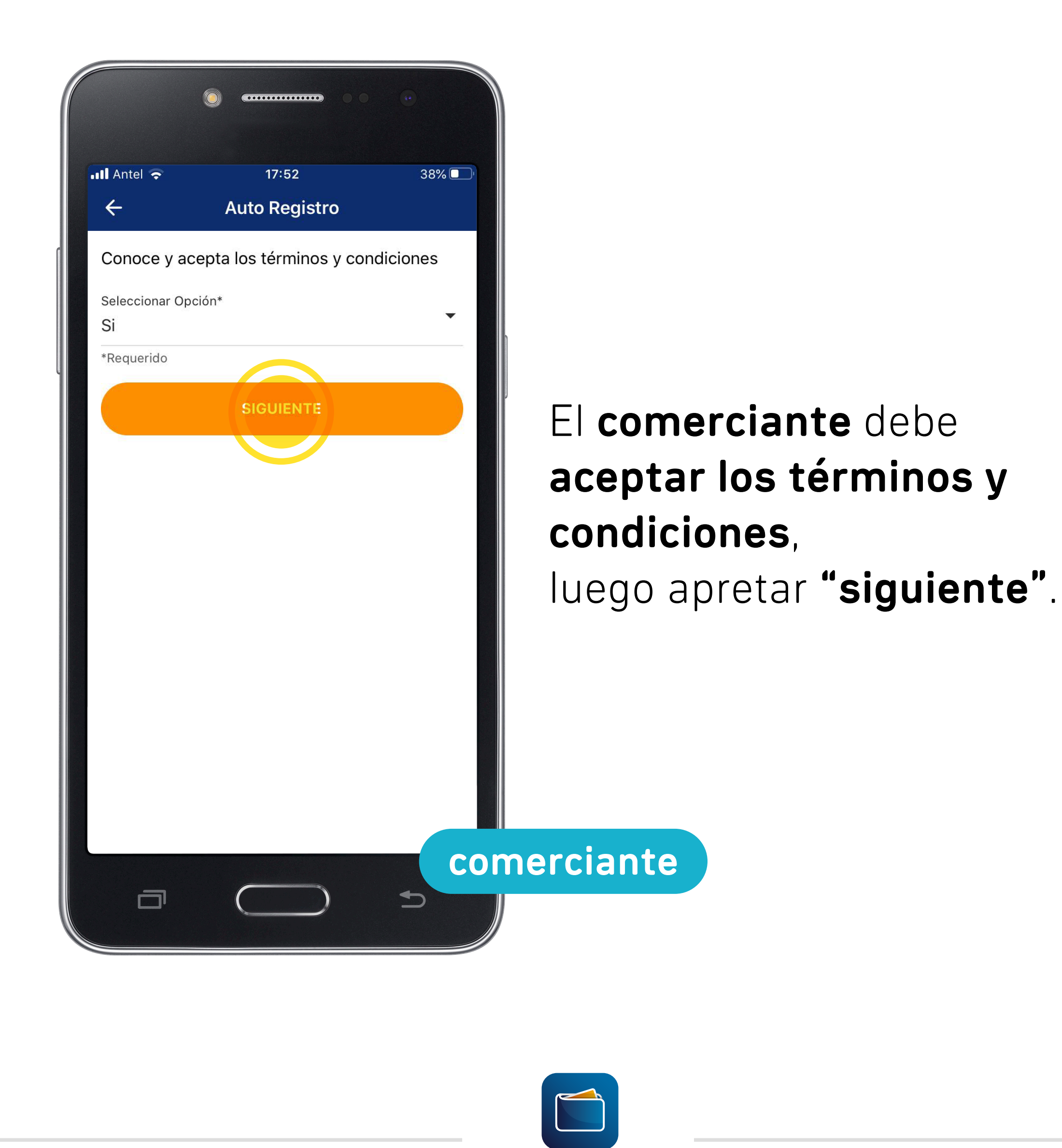

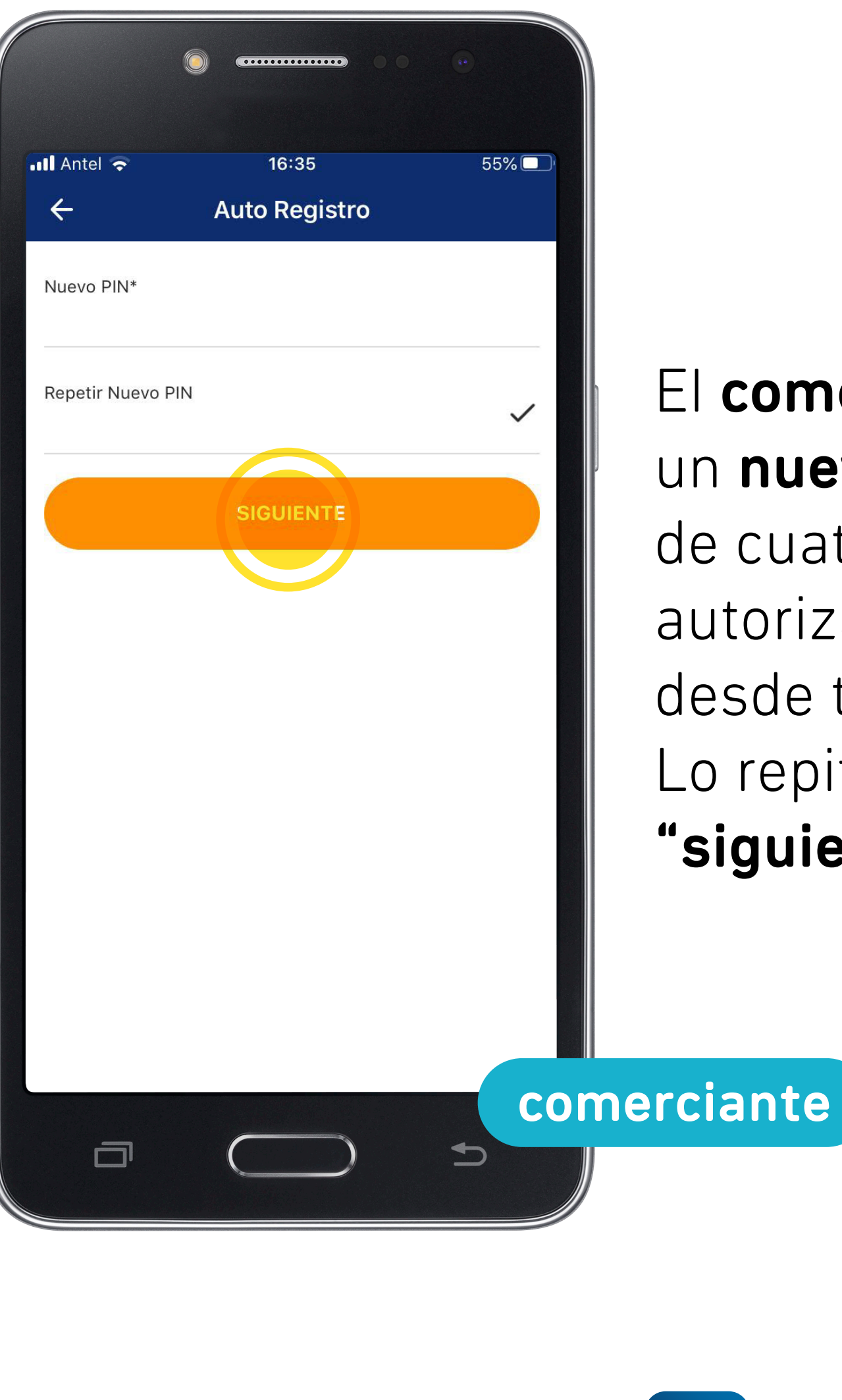

El **comerciante** debe elegir un **nuevo PIN** de seguridad de cuatro dígitos para autorizar las transacciones desde tuapp. Lo repite y elige **"siguiente"**.

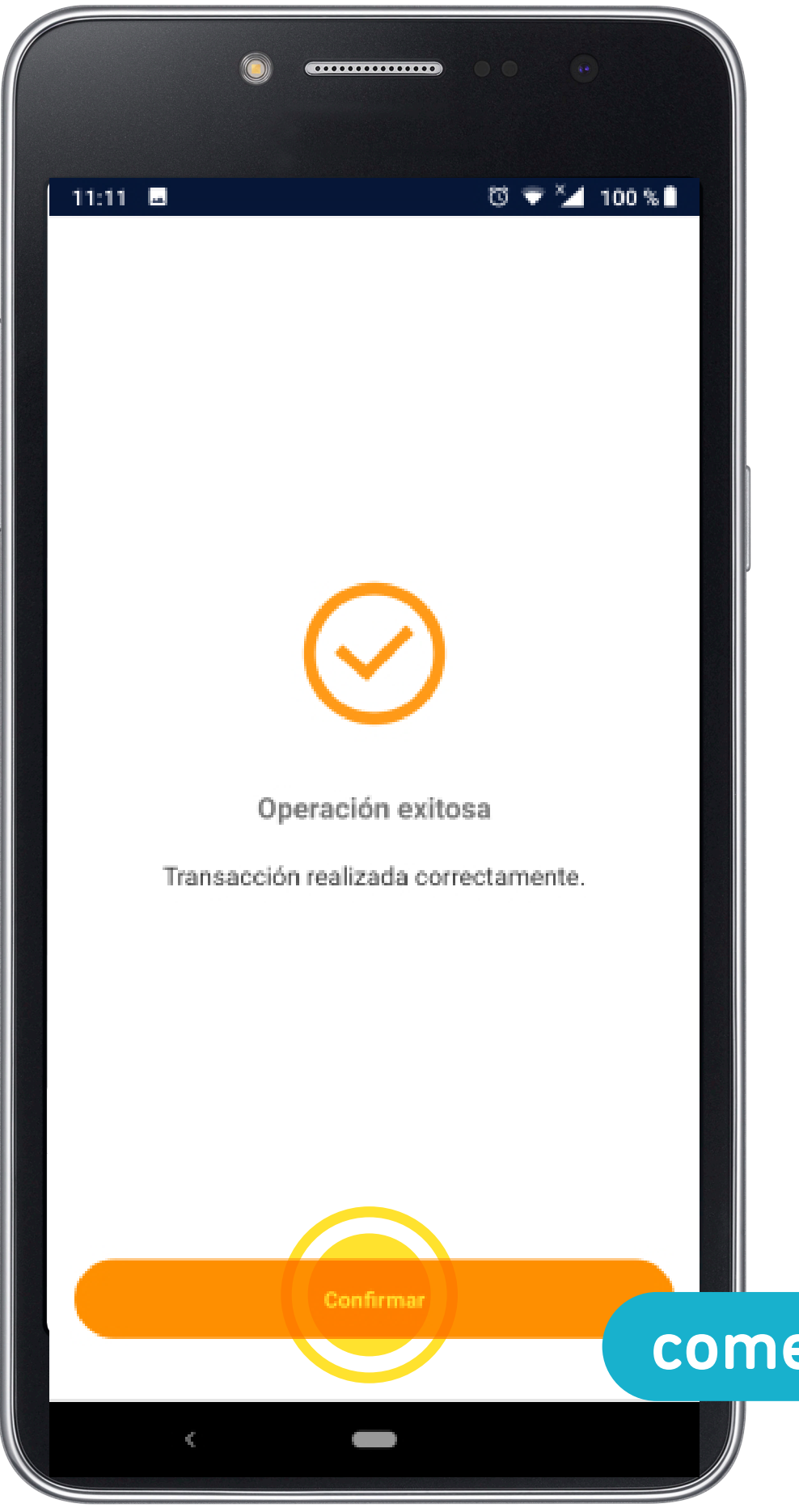

Terminado el proceso, y si el mismo fue realizado en forma exitosa, el **comerciante** recibe un mensaje de confirmación. Recuerde que su cuenta no estará activa hasta que no termine el proceso de aprobación.

comerciante

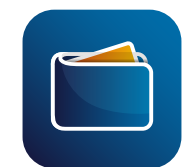

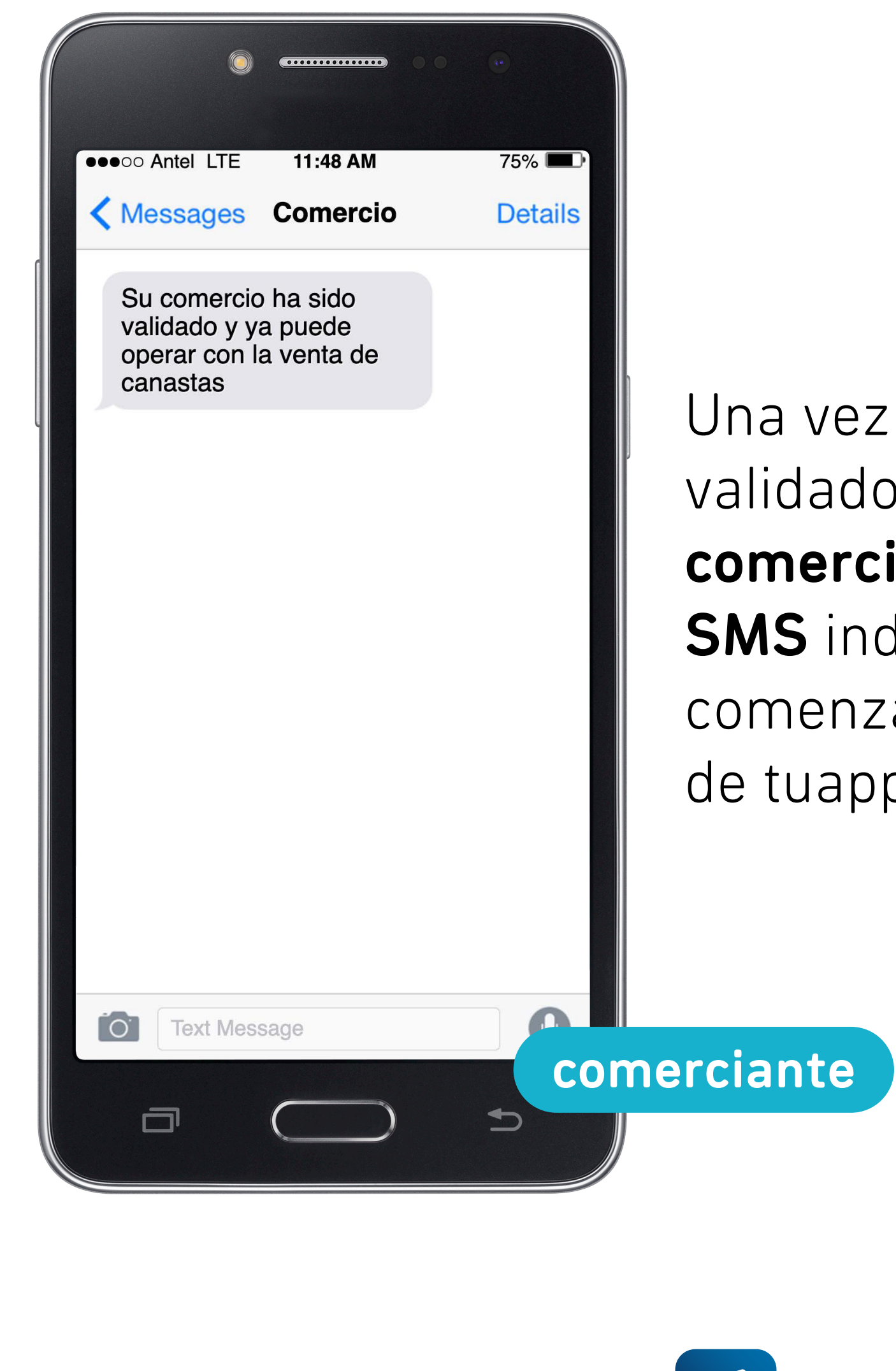

Una vez que se hayan validado sus datos, el **comerciante** recibirá un **SMS** indicando que puede comenzar a vender a través de tuapp.

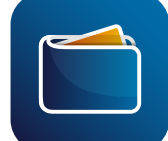